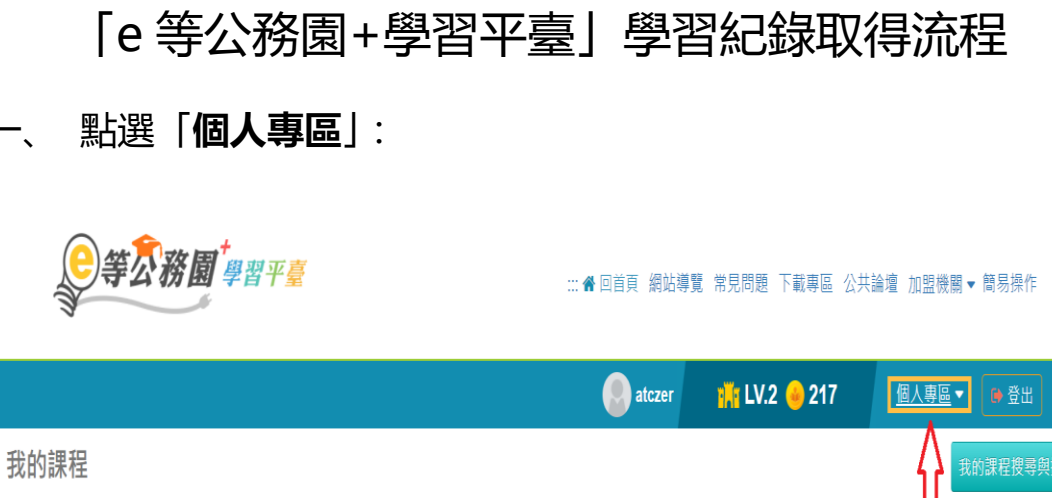

1、若『退選』課程·將不會保留「學習紀錄」、「測驗」及「問卷」作答結果。

2、您可以至『個人專區』/『學習紀錄』查詢課程(含組裝課程)的修課記錄,是否通過認證。

|                   | 嘉義縣政府111年英語組裝課程 ⊨ |        |                                                            |  |  |  |  |  |
|-------------------|-------------------|--------|------------------------------------------------------------|--|--|--|--|--|
| A<br>经装課程<br>te學院 | 查看夥伴(22)<br>退選    | < ☆ 分享 | <ul> <li>☑ 選課狀態:已報名</li> <li>④ 選課日期: 2022-03-22</li> </ul> |  |  |  |  |  |

點選「學習紀錄」:

**)等<u>∽</u>務園<sup>+</sup>**₽習平臺

:::骨回首頁 網站導覽 常見問題 下載專區 公共論壇 加盟機關▼ 簡易操作

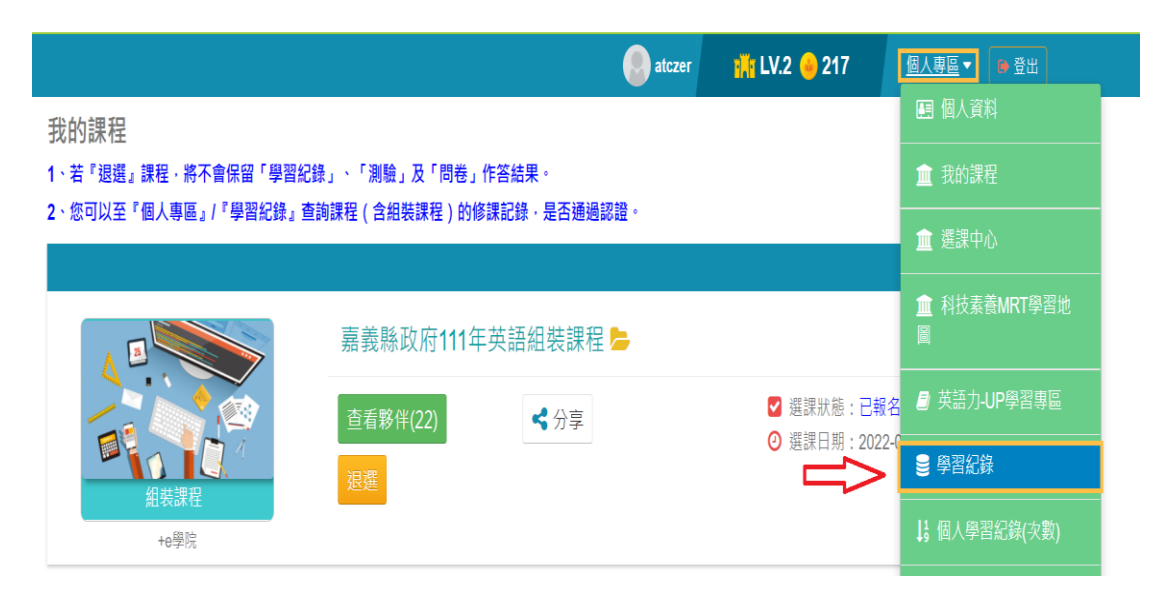

# 三、 點選「列印證書」:

#### 我的學習歷程 ※終身學習時數上傳成功僅代表資料已上傳,並不代表已取得認證時數,尚需由終身學習入口綱站排程入檔,作業時間約3天,請於上傳成功3天後至「終身學習人口網站(點此連 結可直接登入)」查詢。 ▶王,這是您第213次進入這裡 ▶ 上次進入時間是: 2022-03-25 09:08:57 ▶ 上次來自於: 117.56.101.20 ▶ 今年已取得的認證時數:45.0小時 ▶ 未完成課程數: 5 ▶ 待填問卷數: 5 ▶ 待完成測驗數: 5 ▶ 待繳作業數:0 ▶ 在線上/總學習夥伴:0/0 ▶ 未讀文章數:0 ▶ 終身學習時數最後上傳時間: 2022-03-25 02:26:51 上傳成功 Ŷ ▶ 環境教育時數最後上傳時間: 2022-01-29 00:18:46 上傳成功 ▶ 教師研習時數最後上傳時間:--

#### 四、 勾選本次組合課程:共5門。

| 通過       | 年度: 111年度 🗸 (僅限   | !一個年度)                    |            |
|----------|-------------------|---------------------------|------------|
| 通過       | 期間: 至             |                           |            |
| 請輸       | 入課程編號或關鍵字         |                           | 搜尋         |
| 全道       | <b>取</b> 消全選      |                           | 產生證書       |
| 選取       | 課程編號              | 課程名稱                      | 通過日期       |
|          | PCENTER111100070  | 希望與導向-CEDAW介紹             | 2022-02-08 |
|          | PCENTER111100105  | 城鄉地方治理與社區營造               | 2022-02-07 |
|          | PCENTER111100116  | 開放參與-網絡與地方公共事務治理          | 2022-02-09 |
|          | PCENTER111100629  | 英語學習經驗分享                  | 2022-03-24 |
|          | PCENTER111100630  | 免費英語學習APP及資源應用            | 2022-03-24 |
| <b>~</b> | PCENTER111100632  | 公務書信基礎英語                  | 2022-03-24 |
|          | PCENTER111100633  | 全民國防教育-當前我國國防政策與全民防衛      | 2022-02-07 |
|          | PCENTER111100642  | 特定寵物業管理辦法介紹及實務案例分享        | 2022-01-28 |
|          | PFOREST111100005  | 資安新知分享                    | 2022-02-14 |
|          | PCOLLEGE111100010 | 公務人員行政中立法與實務              | 2022-01-28 |
|          | PCOLLEGE111100024 | 廉能政府與廉政倫理規範               | 2022-02-07 |
|          | PCOLLEGE111100038 | 公務實用英語(基礎篇)-機關及職務介紹       | 2022-03-24 |
|          | PCOLLEGE111100045 | 智慧政府發展與資訊安全管理             | 2022-01-28 |
|          | PMOE111100041     | 家庭與工作的平衡及家務分工             | 2022-02-23 |
|          | PMOE111100057     | 發展階段與性別學習                 | 2022-01-28 |
|          | CCENTER111100045  | 綠能推動策略與進展                 | 2022-02-07 |
|          | PMOHW111100437    | 邊境檢疫與 COVID-19防治          | 2022-02-10 |
|          | PCENTER111100661  | 國際性別議題之最新發展與挑戰            | 2022-02-08 |
|          | PCENTER111100662  | 雙語國家政策                    | 2022-03-23 |
|          | PCENTER111100664  | 家務事是誰的事家庭內性別角色與家務分工       | 2022-02-07 |
|          | PMOJ111100015     | 《人權搜查客》從生命權到修復式司法ft.導演李家驊 | 2022-02-08 |

# 五、 點選「產生證書」並列印:

| V                      |                        | 세월 127                    | ) ± [] . امانه   |                      |              |  |  |  |  |  |
|------------------------|------------------------|---------------------------|------------------|----------------------|--------------|--|--|--|--|--|
|                        |                        | 時輸入課程編號或關鍵字<br><b>授</b> 尋 |                  |                      |              |  |  |  |  |  |
|                        |                        | 全道                        | 取消全選             |                      |              |  |  |  |  |  |
| 我的學習歷程                 |                        | 選取                        | 課程編號             | 課程名稱                 | 通過日期         |  |  |  |  |  |
|                        |                        |                           | PCENTER111100070 | 希望與導向-CEDAW介紹        | 2022-02-08   |  |  |  |  |  |
| ※終身學習時數上(<br>結可直接登入),查 | 專成功僅代表<br>涵 。          |                           | PCENTER111100105 | 城鄉地方治理與社區營造          | 2022-02-07   |  |  |  |  |  |
|                        | (4つ)                   |                           | PCENTER111100116 | 開放參與-網絡與地方公共事務治理     | 2022-02-09   |  |  |  |  |  |
| ▶ 土鵬淳 、這走讼             | 弗 <b>21</b> /火進/       |                           | PCENTER111100629 | 英語學習經驗分享             | 2022-03-24   |  |  |  |  |  |
| ▶ 上次來自於:11             | ▶ 上次來自於: 117.56.101.20 |                           | PCENTER111100630 | 免費英語學習APP及資源應用       | 2022-03-24   |  |  |  |  |  |
| ▶ 未完成課程數:              | 5                      |                           | PCENTER111100632 | 公務書信基礎英語             | 2022-03-24   |  |  |  |  |  |
| ▶ 待完成測驗數:              | 5                      |                           | PCENTER111100633 | 全民國防教育-當前我國國防政策與全民防衛 | 2022-02-07   |  |  |  |  |  |
| ▶ 在線上/總學習夥             | 8伴:0/0                 |                           | PCENTER111100642 | 特定寵物業管理辦法介紹及實務案例分享   | 2022-01-28   |  |  |  |  |  |
| ▶ 終身學習時數最後             | 後上傳時間:                 |                           | PKCG111100037    | 臺灣多元社會下的「新」力軍(html5) | 2022-02-10   |  |  |  |  |  |
| 、理培教書時數是               | 後上值時間。                 |                           | PKCG111100092    | SDG5性別平等政策永續發展       | 2022-01-28   |  |  |  |  |  |
| ▶ 板坑水青的数取1             | Q _ 丙的间。<br>& L 庙哇眼。   | $\square$                 | PNTPC111100001   | 毛寶貝健康快樂小學堂           | 2022-01-28 🔻 |  |  |  |  |  |
| ▶ 叙剛妍音时數取1             | 发上得时间;                 |                           |                  |                      |              |  |  |  |  |  |

▲ 通過認證時數證書....pdf へ

# Certificate of Completion 通過認證時數證書

通過年度: 111 年

通過期間: 111/03/23~111/03/24

身分證字號:

姓名 : **王** 

|    |                  |       | 1                   |           |        |
|----|------------------|-------|---------------------|-----------|--------|
| 序號 | 課程編號             | 課程類別  | 課程名稱                | 通過日期      | 通過認證時數 |
| 1  | PCENTER111100630 | 開放式   | 免費英語學習APP及資源應用      | 111/03/24 | 2.0    |
| 2  | PCOLLEGE11110003 | 8 開放式 | 公務實用英語(基礎篇)-機關及職務介紹 | 111/03/24 | 1.0    |
| 3  | PCENTER111100632 | 開放式   | 公務書信基礎英語            | 111/03/24 | 2.0    |
| 4  | PCENTER111100629 | 開放式   | 英語學習經驗分享            | 111/03/24 | 2.0    |
| 5  | PCENTER111100662 | 開放式   | 雙語國家政策              | 111/03/23 | 1.0    |
|    |                  |       |                     |           |        |

頁數:1/1 總計時數:8.0

# 六、往下至「課程列表」

**列印證書** 111年度 → 請輸入關鍵字 ● 課程列表 ○組裝課程 Q 1、完成【通過條件】欄位中的所有項目(例如:完成閱讀時數、測驗、問卷),課程即可通過認證。 2、【通過狀態】欄位,若顯示『已通過』,即表示此課程已通過認證。

3、「當日」通過的課程。系統會於隔日自動判斷身分及課程。上傳時數、通常需3個工作天。

4、下方課表排序預設為「課程報名時間」,您可以點選【通過狀態】欄位,重新進行排序。

| No. | 課程類型 | 課程名稱                                 | 上課期間                                                          | 閱讀時數     | 測驗  | 問卷 | 通過條件                                                      | <u>通過狀態</u> | 認證時數 | 終身學習<br>時數上傳<br>狀態 | 終身學習<br>時數上傳<br>時間         | 環境教育<br>時數上傳<br>狀態 | 環境教育<br>時數上傳<br>時間 | 教師研習<br>時數上傳<br>狀態 | 教師研習<br>時數上傳<br>時間 |
|-----|------|--------------------------------------|---------------------------------------------------------------|----------|-----|----|-----------------------------------------------------------|-------------|------|--------------------|----------------------------|--------------------|--------------------|--------------------|--------------------|
| 1   | 開放式  | 英語學習經驗分享(PCENTER111<br>100629)       | 2022-03-<br>23<br>22:47:59<br>~<br>2022-03-<br>24<br>00:04:57 | 01:07:27 | 100 | 已填 | 課程測驗:60<br>分(含)以上<br>間讀時數:<br>01:00:00(含)以<br>上<br>需填問卷:是 | 已通過         | 2.0  | 成功                 | 2022-03-<br>24<br>02:19:26 |                    |                    |                    |                    |
| 2   | 開放式  | 免費英語學習APP及資源應用(PC<br>ENTER111100630) | 2022-03-<br>24<br>17:04:46<br>~<br>2022-03-<br>24             | 01:13:57 | 100 | 已填 | 課程測驗:60<br>分(含)以上<br>閱讀時數:<br>01:00:00(含)以<br>上<br>豐值問卷:早 | 已通過         | 2.0  | 成功                 | 2022-03-<br>25<br>02:26:51 |                    |                    |                    |                    |

#### 七、搜尋本次組裝課程相關資訊:

| 1 | 開放式 | 英語學習經驗分享(PCENTER111<br>100629)                 | 2022-03-<br>23<br>22:47:59<br>~<br>2022-03-<br>24<br>00:04:57 | 01:07:27 | 100 | 已填 | 課程測驗:60<br>分(含)以上<br>閱讀時數:<br>01:00:00(含)以<br>上<br>需填問卷:是 | 已通過 | 2.0 | 成功 | 2022-03-<br>24<br>02:19:26 | <br> | <br> |
|---|-----|------------------------------------------------|---------------------------------------------------------------|----------|-----|----|-----------------------------------------------------------|-----|-----|----|----------------------------|------|------|
| 2 | 開放式 | 免費英語學習APP及資源應用(PC<br>ENTER111100630)           | 2022-03-<br>24<br>17:04:46<br>~<br>2022-03-<br>24<br>23:36:20 | 01:13:57 | 100 | 已填 | 課程測驗:60<br>分(含)以上<br>閱讀時數:<br>01:00:00(含)以<br>上<br>嚮填問卷:是 | 已通過 | 2.0 | 成功 | 2022-03-<br>25<br>02:26:51 | <br> | <br> |
| 3 | 開放式 | 公務書信基礎英語(PCENTER111<br>100632)                 | 2022-03-<br>24<br>19:46:18<br>~<br>2022-03-<br>24<br>23:40:27 | 01:08:00 | 100 | 已填 | 課程測驗:60<br>分(含)以上<br>閱讀時數:<br>01:00:00(含)以<br>上<br>齋填問卷:是 | 已通過 | 2.0 | 成功 | 2022-03-<br>25<br>02:26:51 | <br> | <br> |
| 4 | 開放式 | 雙語國家政策(PCENTER111100<br>662)                   | 2022-03-<br>23<br>17:03:31<br>~<br>2022-03-<br>23<br>17:40:11 | 00:30:37 | 100 | 已填 | 課程測驗:75<br>分(含)以上<br>閱讀時數:<br>00:30:00(含)以<br>上<br>需填問卷:是 | 已通過 | 1.0 | 成功 | 2022-03-<br>24<br>02:19:26 | <br> | <br> |
| 5 | 開放式 | 公務實用英語(基礎篇)-機關及<br>職務介紹(PCOLLEGE11110003<br>8) | 2022-03-<br>24<br>06:58:46<br>~<br>2022-03-<br>24<br>08:57:04 | 00:33:38 | 100 | 已填 | 課程測驗:60<br>分(含)以上<br>閱讀時數:<br>00:30:00(含)以<br>上<br>需填問卷:是 | 已通過 | 1.0 | 成功 | 2022-03-<br>25<br>02:26:51 | <br> | <br> |

# 八、截圖(保留下列資訊)後列印,與通過時數證書併同送所屬人 事單位:

| 1 | 開放式 | 英語學習經驗分享(PCENTER111<br>100629)                     | 2022-03-<br>23<br>22:47:59<br>~<br>2022-03-<br>24<br>00:04:57 | 01:07:27 | 100 | 已填 | 課程測驗:60<br>分(含)以上<br>閱讀時數:<br>01:00:00(含)以<br>上<br>需填問卷:是  | 已通過 |
|---|-----|----------------------------------------------------|---------------------------------------------------------------|----------|-----|----|------------------------------------------------------------|-----|
| 2 | 開放式 | 免費英語學習APP及資源應用(PC<br>ENTER111100630)               | 2022-03-<br>24<br>17:04:46<br>~<br>2022-03-<br>24<br>23:36:20 | 01:13:57 | 100 | 已填 | 課程測驗:60<br>分(含)以上<br>閱讀時數:<br>01:00:00(含)以<br>上<br>需填問卷:是  | 已通過 |
| 3 | 開放式 | 公務書信基礎英語(PCENTER111<br>100632)                     | 2022-03-<br>24<br>19:46:18<br>~<br>2022-03-<br>24<br>23:40:27 | 01:08:00 | 100 | 已填 | 課程測驗:60<br>分(含)以上<br>閱讀時數:<br>01:00:00(含)以<br>上<br>需填問卷:是  | 已通過 |
| 4 | 開放式 | 雙語國家政策(PCENTER111100<br>662)                       | 2022-03-<br>23<br>17:03:31<br>~<br>2022-03-<br>23<br>17:40:11 | 00:30:37 | 100 | 已填 | 課程測驗:75<br>分(含)以上<br>閱讀時數:<br>00:30:00(含)以<br>上<br>需填問卷:是  | 已通過 |
| 5 | 開放式 | 公務實用英語 ( 基礎篇 ) -機關及<br>職務介紹(PCOLLEGE11110003<br>8) | 2022-03-<br>24<br>06:58:46<br>~<br>2022-03-<br>24<br>08:57:04 | 00:33:38 | 100 | 已填 | 課程測驗:60<br>分(含)以上<br>閱讀時數:<br>0(3)30:00(含)以<br>上<br>需填問卷:是 | 已通過 |

# Certificate of Completion 通過認證時數證書

通過年度: 111 年

通過期間: 111/03/23~111/03/24

身分證字號:

姓名:**王** 

| 序號 | 課程編號              | 課程類別 | 課程名稱                | 通過日期      | 通過認證時數 |
|----|-------------------|------|---------------------|-----------|--------|
| 1  | PCENTER111100630  | 開放式  | 免費英語學習APP及資源應用      | 111/03/24 | 2.0    |
| 2  | PCOLLEGE111100038 | 開放式  | 公務實用英語(基礎篇)-機關及職務介紹 | 111/03/24 | 1.0    |
| 3  | PCENTER111100632  | 開放式  | 公務書信基礎英語            | 111/03/24 | 2.0    |
| 4  | PCENTER111100629  | 開放式  | 英語學習經驗分享            | 111/03/24 | 2.0    |
| 5  | PCENTER111100662  | 開放式  | 雙語國家政策              | 111/03/23 | 1.0    |

**頁數:1/1 總計時數:8.0**